## 100 trucos de productividad

# 2019

#### Practica mientras aprendes con los archivos de ejercicios.

Descarga los archivos que el instructor utiliza para enseñar el curso. Sigue las instrucciones y aprende viendo, escuchando y practicando.

Instructor

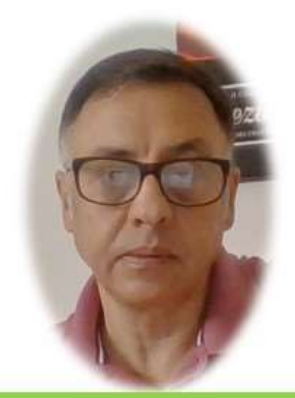

Miguel Ángel Franco García

Cert Prep: Excel Associate - Microsoft Office Specialist for Office 2019 and Office 365

#### Detalles del curso

Optimiza tu trabajo en Excel con la variada lista de trucos que te presenta este curso. Esta formación te presenta importantes detalles sobre la propia configuración de Excel, hasta técnicas que servirán para proteger nuestra información o aumentar nuestra velocidad de trabajo. Este curso es, en definitiva, una excelente recopilación de trucos agrupados por objetivo, para que encuentres el tip adecuado que te servirá para ahorrar tiempo y esfuerzo pensada para cualquier persona que trabaje con Microsoft Excel.

Aptitudes tratadas en este curso

(Hojas de cálculo) (Microsoft Excel)

Miguel Ángel Franco García Página 1 | 7

### Movernos por Excel con más agilidad

Que tal, si en vez de movernos por Excel mediante las pestañas de las hojas, pudiéramos hacerlo mediante links como estos:

| Hoja1            |   |
|------------------|---|
| Hoja2            |   |
| Hoja3 (celda F10 | ) |

Seguramente, a muchos usuarios les seria mas elegante, y, adecuado, siempre podríamos ocultar las pestañas, y, ganar algo de espacio en nuestra pantalla.

Para insertar este tipo de hipervínculos (vínculos), lo primero que tenemos que hacer, al menos es aconsejable, es generar un nombre de rango, y, lo haríamos de la siguiente forma, por ejemplo, en esta celda.

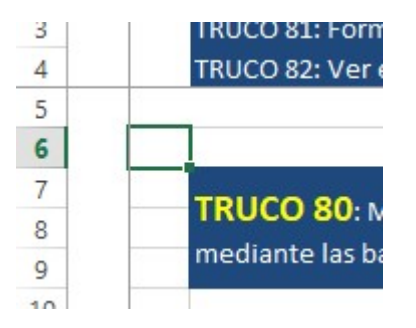

Hacemos clic en el cuadro de nombres, y, podíamos poner iniciohoja, y, enter.

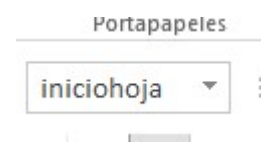

Miguel Ángel Franco García Página 2 | 7

Teniendo en cuenta, que este link nos hace bajar hasta la celda 300.

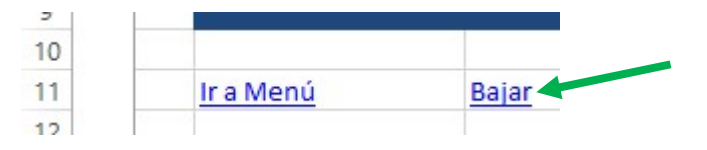

Y debería de haber otro link para poder subir, bien, vamos a practicar como podemos hacer un link aquí para subir.

En esta celda, escribimos la palabra subir.

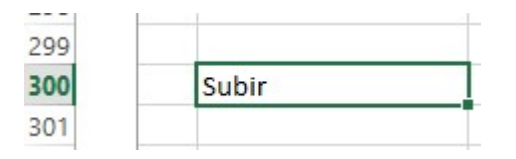

Teniendo la celda seleccionado, clic con el botón alternativo del ratón, y, seleccionarnos vinculo, o, hipervínculo, es lo mismo, cuando se abra la ventana de hipervínculo, hacemos clic en lugar de este documento, vemos que hay dos aparatados, donde pone nombres definidos, seleccionamos el nombre de rango que habíamos creado, es decir, iniciohoja.

Aceptar, y, ya tenemos el link, lo único que tenemos que hacer, es pulsar sobre el.

| sertar hipervín                                                                   | culo                                                | ? ×                        |
|-----------------------------------------------------------------------------------|-----------------------------------------------------|----------------------------|
| Vincular a:                                                                       | Te <u>x</u> to: Subir                               | In <u>f</u> o. en pantalla |
| Arc <u>h</u> ivo o<br>página web<br>existente                                     | Escriba la <u>r</u> eferencia de celda:             |                            |
|                                                                                   | A1                                                  | Ĵ.                         |
|                                                                                   | o sele <u>c</u> cione un lugar de este documento:   |                            |
| ugar de este<br>documento                                                         | ⊡- Referencia de la celda<br>Menú<br>Hoja1<br>Hoja2 |                            |
| Crear <u>n</u> uevo<br>documento<br>Dirección de<br>correo<br><u>e</u> lectrónico | Hoja3<br>Nombres definidos<br>iniciohoja<br>Truco78 |                            |
|                                                                                   | 7-                                                  | Aceptar Cancelar           |

Ahora, vamos a solucionar otro problema, concretamente, aprender a fijar determinadas filas para que aunque bajemos con la barra de desplazamiento, siempre estén visibles.

Hay tres formas de hacer esto, mediante inmovilización de paneles, mediante la herramienta dividir, y, con las tablas de Excel. De hecho, esta hoja ya aplica el primero de los tres métodos, es decir, la inmovilización de paneles.

Para conseguir la inmovilización de paneles que tenemos en esta hoja, tendríamos que haber ido a esta celda.

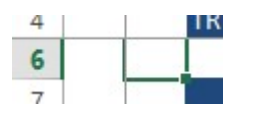

Después en la ficha vista, inmovilizar paneles, si ya están inmovilizados, deberá de poner movilizar paneles, porque ya están inmovilizados.

Aparecen unas líneas que denotan que lo hemos aplicado.

También, podríamos hacer esto con la herramienta dividir, vamos a movilizar los paneles, también, desde la ficha vista, vemos que hay un comando que es dividir.

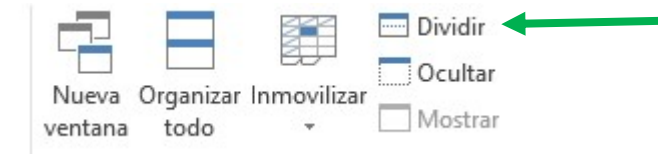

Aparece, unos divisores de pantalla, una especie de líneas, que podemos mover, y, configurar varios paneles, que, de forma independiente, podíamos movernos.

Para eliminar esta selección de paneles, volvemos a hacer clic en dividir.

La tercera, de las formas, se trata de la creación de una tabla de Excel, desde la ficha inicio, y, después dar formato como tabla.

Podemos ver, que, si la tabla empieza a desbordar por la parte superior de la ventana, los encabezados, son los que sustituyen a los títulos de las columnas.

Esta característica, solo la encontramos en las tablas de Excel.

Si estamos fuera de una tabla de Excel, evidentemente, no encontraremos esa función.

Ahora vamos a ver que tenemos que hacer si nos vemos obligado a tener que consultar un libro constantemente, y, escribir en otro de forma simultánea.

Una de las soluciones, seria recurrir a la herramienta ver en paralelo, esta herramienta funciona cuando tenemos varios libros abiertos simultáneamente.

La podemos encontrar en la ficha vista, y, después dentro del grupo ventana, ver en paralelo.

|     | 🗅 Ver en paralelo                    |
|-----|--------------------------------------|
| r R | 🗐 Desplazamiento sincrónico          |
| r   | 🗈 Restablecer posición de la ventana |
|     | Ventana                              |

Vemos que, por defecto, aparece conectado el desplazamiento sincrónico, esto significa que si vamos desplazando en un libro, a la misma vez, el otro libro también se va desplazando.

Para desactivarlo, haciendo clic en ver en paralelo.

Miguel Ángel Franco García Página 7 | 7